# 鱼知凡报名管理系统

管理员用户手册

V1. 0

作者 宁静的鱼

### 版权所有 保留一切权利

|          | · =. |
|----------|------|
|          | Nr.  |
| $\vdash$ |      |

| 登录平台           | 3         |
|----------------|-----------|
| 项目管理           | 3         |
| 项目分类           |           |
| 项目管理           |           |
| 新闻管理           |           |
| 新闻分类           |           |
| 新闻管理           | 5         |
| 系统设置           | 6         |
| 基大参数           |           |
| 坐生を淡           |           |
| 小珀 1000        |           |
| 这 <u>两个</u> 国际 | ,, ,<br>o |
| 日火化油回          | 0         |

# 登录平台

打开首页,在浏览器地址栏末尾添加/login/index 输入用户名和密码,点击【提交】按钮。

| 👌 鱼知贝报宫管理系统 |            | 首页              | 项目报名                        | 通知公告                | 学习资料 | 帮助文档▼ | 产品库▼ | 手机端 | 我的报名 |  |
|-------------|------------|-----------------|-----------------------------|---------------------|------|-------|------|-----|------|--|
|             |            |                 | 用户登录                        |                     |      |       |      |     |      |  |
| 用户名         | 请输入        |                 |                             |                     |      |       |      |     |      |  |
| 密码          | 请输入        |                 |                             |                     |      |       |      |     |      |  |
| 验证码         | E28XJX 请输〉 |                 |                             |                     |      |       |      |     |      |  |
|             | 提交重置       |                 |                             |                     |      |       |      |     |      |  |
|             |            |                 |                             |                     |      |       |      |     |      |  |
|             |            |                 |                             |                     |      |       |      |     |      |  |
|             | C          | opyright<br>豫IC | © 2022 apply<br>CP备17013669 | .iefeel.com<br>)号-1 |      |       |      |     |      |  |

## 项目管理

进入后台, 左侧菜单找到【项目管理】。

### 项目分类

进入后台, 左侧菜单找到【项目管理】-【项目分类】。

|                       | 2管理系统<br>                  | 首页 | 项目报名 | 通知公告 | 学习资料 | 帮助文档 🔻 产品库 👻 手机端 🛛 👤 管理员 🗸               |
|-----------------------|----------------------------|----|------|------|------|------------------------------------------|
| 项目管理▲                 | ~ 教育发展者论坛                  |    |      |      |      | ⊙ 添加二级分类 编辑 上移 下移 删除                     |
| 项目分类                  | ~2022教育发展者论坛               |    |      |      |      | ③ 添加三级分类 编辑 上移 下移 删除                     |
| 项目管理<br>新闻管理 <b>▼</b> | ◇ 桔子开发者大会                  |    |      |      |      | <ul> <li>⑦ 添加二级分类 编辑 上移 下移 删除</li> </ul> |
| 系统设置                  | ~ 2022桔 <del>子开</del> 发者大会 |    |      |      |      | ④ 添加三级分类 编辑 上移 下移 删除                     |
|                       | ③ 添加一級分类                   |    |      |      |      |                                          |

可以添加、编辑、删除项目分类,对分类进行排序。

|              | <b>名管理系统</b>      | 首页 项目报名 通知公告                               | 告 学习资料 帮助文档                                | ▼ 产品库 ▼ 手机端  | ♀ 管理员 ▼ |
|--------------|-------------------|--------------------------------------------|--------------------------------------------|--------------|---------|
| 项目管理         | ▲ ④ 添加项目          | 项目名称                                       | Ял                                         | 漏分类 请选择      | ▼捜索     |
| 项目分类         | 项目名称              | 举办时间                                       | 报名时间                                       | 操作           | 状态      |
| 项目管理<br>新闻管理 | ● 2022桔子开发者大会-广州站 | 2022-12-18 09:00:00<br>2022-12-19 16:00:00 | 2021-10-11 13:35:19<br>2022-12-10 00:00:00 | 编辑 预览 报名(1)  | 已发布     |
| 系统设置         | ▼ 2022教育发展者论坛-成都站 | 2022-12-25 09:00:00<br>2022-12-26 17:30:00 | 2021-10-11 11:35:43<br>2022-12-10 00:00:00 | 编辑 预览 报名(0)  | 已发布     |
|              | 2022桔子开发者大会-郑州站   | 2022-12-18 09:00:00<br>2022-12-19 16:00:00 | 2021-10-11 13:35:19<br>2022-12-10 00:00:00 | 编辑 预览 报名(3)  | 已发布     |
|              | 2022教育发展者论坛-北京站   | 2022-12-25 09:00:00<br>2022-12-26 17:30:00 | 2021-10-11 11:35:43<br>2022-12-10 00:00:00 | 编辑 预览 报名(2)  | 已发布     |
|              | 移动  删除            |                                            |                                            |              |         |
|              |                   |                                            | 20 奈/页 ∨ 共4 祭                              | 上一页 1 下一页 到第 | 1 页 确定  |
|              |                   |                                            |                                            |              |         |

#### 进入后台, 左侧菜单找到【项目管理】-【项目管理】。

添加/编辑项目,点击【添加】或者【编辑】按钮,填写项目名称、所属分类、举 办时间、报名时间、报名费用、人数限制、封面图片、项目介绍等。

|          | 管理系统  |                                           | 首页                                | 项目报名             | 通知公告         | 学习资料       | 帮助文档 ▼ | 产品库 ▼       | 手机端       |       | 管理员、 |   |
|----------|-------|-------------------------------------------|-----------------------------------|------------------|--------------|------------|--------|-------------|-----------|-------|------|---|
| 项目管理 🔺   | 项目名称  | 请输入名称                                     |                                   |                  |              |            |        |             |           |       |      | * |
| 项目分类     | 所属分类  | 请选择                                       |                                   |                  |              |            |        |             |           |       | Ŧ    | I |
| 项目管理     | ***** | 1214.40                                   |                                   |                  |              |            |        |             |           |       |      |   |
| 新闻管理 🗸 🔻 | 举办时间  | 頃远洋                                       | 主 頃边拴                             |                  |              |            |        |             |           |       |      |   |
| 系统设置     | 报名时间  | 请选择                                       | 至请选择                              |                  |              |            |        |             |           |       |      |   |
|          | 报名费用  | 请输入                                       | 元                                 |                  |              |            |        |             |           |       |      |   |
|          | 人数限制  | 请输入                                       | 人 (0为不限                           | )                |              |            |        |             |           |       |      | ł |
|          | 封面图片  | ④ 选择文件                                    |                                   |                  |              |            |        |             |           |       |      |   |
|          |       | 支持格式 jpg,jpeg,png                         |                                   |                  |              |            |        |             |           |       |      |   |
|          | 项目介绍  | (*) (*) B 型 I U +## × 目 ● B 型 A · # · 段落格 | 2 × <sup>2</sup> 🛷 66 ট<br>式 🔹 字体 | a — ♪ ⊕<br>・字号 ・ | 1 - <b>-</b> | ≣ ≷, ≋ ≌ Ω | ₩≡≡≡   | ■  = •  = • | 4 E U U I | ≡ ;≡• | ra a |   |
|          |       |                                           |                                   |                  |              |            |        |             |           |       |      | - |

#### 预览项目,点击【预览】按钮。

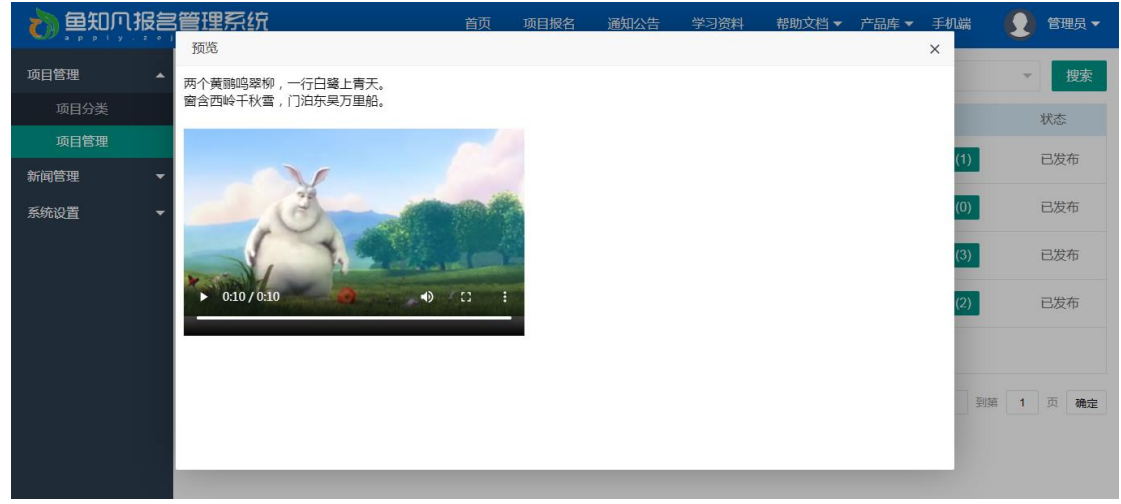

报名管理,点击【报名】按钮,可以查看已经报名成功的人员。

|        |   | 系统    |    | 首页  1     | 项目报名   | 通知公告  | 学习资料 帮助文    | 挡▼ 产品库▼    | ・手机端     |                 |
|--------|---|-------|----|-----------|--------|-------|-------------|------------|----------|-----------------|
| 项目管理 · |   | 山珉夕河主 |    | :         | 2022桔子 | 子开发者大 | 云-郑州站       | 善应/手扣      |          | 抽去              |
| 项目分类   |   |       |    |           |        |       | XTD)        | 中1117-111  |          | 12.85           |
| 坝日管埋   |   | 姓名    | 性别 | 单位        |        | 职务    | 手机号         | 时间         |          | 费用              |
| 新闻管理   |   | 赵灵儿   | 女  | 庞各庄大学     |        | 组员    | 13800138003 | 2021-10-16 | 13:07:16 | 0.01元           |
| 系统设置   | - | 林月如   | 女  | 庞各庄大学     |        | 组员    | 13800138002 | 2021-10-16 | 12:59:46 | 0.01元           |
|        |   | 王大锤   | 男  | 郑州泽捷商贸有限公 | 司      | 技术总监  | 18837129275 | 2021-10-13 | 17:21:09 | 0.01元           |
|        |   | 删除    |    |           |        |       |             |            |          |                 |
|        |   |       |    |           |        |       | 20条/页 ¥ 共3条 | 上一页 1      | 下一页到第    | ă <b>1</b> 页 确定 |
|        |   |       |    |           |        |       |             |            |          |                 |
|        |   |       |    |           |        |       |             |            |          |                 |
|        |   |       |    |           |        |       |             |            |          |                 |
|        |   |       |    |           |        |       |             |            |          |                 |

点击【导出报名列表】,可以将报名人员信息导出到 Excel 文件。

# 新闻管理

进入后台, 左侧菜单找到【新闻管理】。

#### 新闻分类

进入后台, 左侧菜单找到【新闻管理】-【新闻分类】。

|      |          | 首贞 | 项目报名 | 通知公告 | 学习资料 | 帮助文档▼产品库▼ 手机端        |
|------|----------|----|------|------|------|----------------------|
| 项目管理 | ▼ → 通知公告 |    |      |      |      | ③ 添加二级分类 编辑 上移 下移 删除 |
| 新闻管理 | ▲ ◇ 学习资料 |    |      |      |      | ④ 添加二级分类 编辑 上移 下移 删除 |
| 新闻分类 |          |    |      |      |      |                      |
| 新闻管理 | ④ 添加一级分类 |    |      |      |      |                      |
| 系统设置 | -        |    |      |      |      |                      |
|      |          |    |      |      |      |                      |
|      |          |    |      |      |      |                      |
|      |          |    |      |      |      |                      |
|      |          |    |      |      |      |                      |
|      |          |    |      |      |      |                      |
|      |          |    |      |      |      |                      |
|      |          |    |      |      |      |                      |
|      |          |    |      |      |      |                      |

可以添加、编辑、删除新闻分类,对分类进行排序。

#### 新闻管理

进入后台, 左侧菜单找到【新闻管理】-【新闻管理】。

|           | 管理系统  | <b>ਜੋ</b> | 首页 项目报 | 名 通知公告 学习资料         | 帮助文档 ▼ 产品库 ▼ 手机端 | 🚺 管理员 🕶 |
|-----------|-------|-----------|--------|---------------------|------------------|---------|
| 项目管理    ▼ | ⊕ 添加新 | 间         | 新      | 闻名称                 | 所属分类 请选择         | ★ 搜索    |
| 新闻管理      |       | 新闻名称      | 所属分类   | 添加时间                | 操作               | 状态      |
| 新闻分类      |       | 一弦一柱思华年   | 学习资料   | 2020-10-16 16:14:29 | 编辑 预览            | 已发布     |
| 新闻管理      |       | 兔子和蝴蝶二    | 通知公告   | 2020-10-15 16:36:42 | 编辑 预览            | 已发布     |
| 系统设直 ▼    |       | 庖丁解牛二     | 学习资料   | 2019-12-31 16:52:36 | 编辑 预览            | 已发布     |
|           |       | 岳阳楼记二     | 通知公告   | 2019-12-31 16:51:28 | 编辑 预览            | 已发布     |
|           |       | 锦瑟无端五十弦   | 学习资料   | 2020-10-16 16:14:29 | 编辑 预览            | 已发布     |
|           |       | 兔子和蝴蝶     | 通知公告   | 2020-10-15 16:36:42 | 编辑 预览            | 已发布     |
|           |       | 庖丁解牛      | 学习资料   | 2019-12-31 16:52:36 | 编辑预览             | 已发布     |
|           |       | 岳阳楼记      | 通知公告   | 2019-12-31 16:51:28 | 编辑 预览            | 已发布     |
|           |       | 移动  删除    |        |                     |                  |         |

添加/编辑新闻,点击【添加】或者【编辑】按钮,填写新闻标题、所属分类、封面图片、新闻内容等。

|                | <b>∂</b> ₹                                         | 颌 邛           | 阿田报名              | 通知公告      | 学习资料      | 帮助文档 ▼ | 产品库 ▼         | 手机端 | ) 1     | 理员 ▼ |
|----------------|----------------------------------------------------|---------------|-------------------|-----------|-----------|--------|---------------|-----|---------|------|
| 项目管理 ▼ 新闻标题    | 请输入标题                                              |               |                   |           |           |        |               |     |         |      |
| 新闻管理           | 请选择                                                |               |                   |           |           |        |               |     |         | -    |
| 新闻分类           | (4) 洗择文件                                           |               |                   |           |           |        |               |     |         | _    |
| 新闻管理           | 支持格式 ipg , ipeg , png                              |               |                   |           |           |        |               |     |         | - 1  |
| 系统设置 ▼<br>新闻内9 | (*) (*) B 転 I U mer X, X' ♥ ○ N 和 A · ♥ · 段階格式 · 字 | 66 🖻 a<br>味 🔹 | - 🖉 🕒 🛗<br>99 - s | i 🗆 📼 💽 🗐 | Ω 😨 🦝 😰 Ω | ₩₿₿₿₿  | ≣  ∃ •  ∃ • ∦ |     | ‡≡ - Aŝ | £    |
|                |                                                    |               |                   |           |           |        |               |     |         |      |

预览新闻,点击【预览】按钮。

| 👌 鱼知爪! | <b>侵宫<u>管理系统</u> </b>                                                                                        |
|--------|----------------------------------------------------------------------------------------------------|
| appty. | 预览 ×                                                                                                    |
| 项目管理   | ▲ · · · · · · · · · · · · · · · · · · ·                                                                      |
| 新闻管理   | 庆历四年春,滕子京谪守巴陵郡。越明年,政通人和,百废具兴。乃重修岳阳楼,增其旧制,刻唐贤今人诗赋于其上。属予作     状态                                               |
| 新闻分类   |                                                                                                    |
| 新闻管理   | 于观天已废姓化,在问题于"两。"                                                                                             |
| 系统设置   | ▼ 若夫霪雨霏霏,连月不开,阴风怒号,浊浪排空,日星隐耀,山岳潜形;商旅不行,樯倾横摧;薄暮冥冥,虎啸猿啼。登斯楼                                                    |
|        | 巴,则有太国你乡,沉缓夜机,两日来众,感似间恐者矣。<br>已发布                                                                            |
|        | 至若春和暴明,波澜不惊,上下天光,一著万顷;沙鸣翔集,锦鳞游泳;岸芷汀兰,郁郁青青;而或长烟一空,脑月干里,浮<br>光跃金,静影沉璧;渔歌互答,此乐何极!登斯楼也,则有心旷神怡,宠辱偕忘,把酒临风,其喜洋洋者矣。  |
|        | 嗟夫!予尝求古仁人之心,或异二者之为。何哉?不以物喜,不以己悲。居庙堂之高,则忧其民;处江湖之远,则忧其君。是<br>进亦忧,退亦忧。然则何时而乐耶?其必曰"先天下之忧而忧,后天下之乐而乐"乎。噫,微斯人,吾谁与归! |
|        | 时六年九月十五日。                                                                                                    |
|        | ——选自《四部丛刊》本《范文正公集》                                                                                           |
|        | 庆历四年春天,滕子京降级到巴陵当郡守。到了第二年,便做到政通人和,百废俱兴。于是他就重修岳阳楼,扩充其旧有的规模,又把唐代诗人和今人的诗照刻在上面。叫我写一篇文章来记述这件事。                     |
|        |                                                                                                    |

# 系统设置

进入后台, 左侧菜单找到【新闻管理】。

基本参数

| 进入后台,左侧菜单找到【系统设置】-【基本 | 基本参数】。 |
|-----------------------|--------|
|-----------------------|--------|

|                  | 管理系统                                  | 首页 项目报名 通知公告 学习资料 帮助文档 ▼ 产品库 ▼ 手机端 👥 管理员 ▼            |
|------------------|---------------------------------------|-------------------------------------------------------|
| 项目管理             | 基本参数                                  | 短信服务(腾讯云) 支付宝账号 微信支付账号                                |
| 新闻管理 ▼<br>系统设置 ▲ | 网站名称                                  | 鱼知凡报名管理系统                                             |
| 基本参数             | 网站域名                                  | http://apply.iefeel.com                               |
| 网站LOGO           | 备案号                                   | 豫ICP备17013669号-1                                      |
| 收藏栏图标            | 版权所有                                  | apply iefeel.com                                      |
| 自贝轮播图<br>版本信息    | 开放注册                                  | ○ 开放 ⑧ 关闭                                             |
|                  | 禁止注册账<br>号                            | admin,administrator,fuck,shit,bitch,test 多个账号使用英文逗号分割 |
|                  |                                       |                                                       |
|                  | 登录失败次                                 | 10 * 失败过多将被禁止30分钟(0为不限)                               |
|                  | , , , , , , , , , , , , , , , , , , , |                                                       |

## 网站 LOGO

进入后台,左侧菜单找到【系统设置】-【网站LOGO】。

|                  | 管理系统        | 首页            | 项目报名                            | 通知公告 | 学习资料 | 帮助文档 ▼ | 产品库 ▼ | 手机端 | 0 | 管理员 🔻 |
|------------------|-------------|---------------|---------------------------------|------|------|--------|-------|-----|---|-------|
| 项目管理 ▼<br>新闻管理 ▼ | 网站LOGO ①选择文 |               | 3<br>[<br>]<br>[<br>]<br>[<br>] | 系统   |      |        |       |     |   |       |
| 系统设置             | 为了便于查找      | 看效果,图片已经加上与导航 | 就一样的背景。                         | 颜色。  |      |        |       |     |   |       |
| 基本参数             |             |               |                                 |      |      |        |       |     |   |       |
| 网站LOGO           |             |               |                                 |      |      |        |       |     |   |       |
| 收藏栏图标            |             |               |                                 |      |      |        |       |     |   |       |
| 首页轮播图            |             |               |                                 |      |      |        |       |     |   |       |
| 版本信息             |             |               |                                 |      |      |        |       |     |   |       |
|                  |             |               |                                 |      |      |        |       |     |   |       |
|                  |             |               |                                 |      |      |        |       |     |   |       |
|                  |             |               |                                 |      |      |        |       |     |   |       |
|                  |             |               |                                 |      |      |        |       |     |   |       |
|                  |             |               |                                 |      |      |        |       |     |   |       |

收藏栏图标

进入后台, 左侧菜单找到【系统设置】-【收藏栏图标】。

|           |                |  | 项目报名 | 通知公告 | 学习资料 | 帮助文档 ▼ | 产品库 ▼ | 手机端 | 2 | 管理员 🔻 |
|-----------|----------------|--|------|------|------|--------|-------|-----|---|-------|
| 项目管理 🔻    | 收藏栏图标 🛛 选择文件 🌎 |  |      |      |      |        |       |     |   |       |
| 新闻管理    ▼ |                |  |      |      |      |        |       |     |   |       |
| 系统设置 🔺    |                |  |      |      |      |        |       |     |   |       |
| 基本参数      |                |  |      |      |      |        |       |     |   |       |
| 网站LOGO    |                |  |      |      |      |        |       |     |   |       |
| 收藏栏图标     |                |  |      |      |      |        |       |     |   |       |
| 首页轮播图     |                |  |      |      |      |        |       |     |   |       |
| 版本信息      |                |  |      |      |      |        |       |     |   |       |
|           |                |  |      |      |      |        |       |     |   |       |
|           |                |  |      |      |      |        |       |     |   |       |
|           |                |  |      |      |      |        |       |     |   |       |
|           |                |  |      |      |      |        |       |     |   |       |
|           |                |  |      |      |      |        |       |     |   |       |

## 首页轮播图

进入后台,左侧菜单找到【系统设置】-【首页轮播图】。 可以添加、编辑、删除、隐藏图片,对图片进行排序。

|           | 管理系  | 统           | 首页 | 项目报名 | 通知公告       | 学习资料       | 帮助文档 ▼ | 产品库 ▼ | 手机端   |     | 管理员 🔻 |
|-----------|------|-------------|----|------|------------|------------|--------|-------|-------|-----|-------|
| 项目管理    ▼ | ④ 添加 | 图片          |    |      |            |            | 图片     | 标题    |       |     | 搜索    |
| 新闻管理    ▼ |      | 图片标题        |    | ال   | 上传时间       | 操作         |        |       |       | 是否显 | 示     |
| 系统设置      |      | 轻松学习,成长无忧   |    | KB   | 2019-03-17 | 预览         | 编辑 上移  | 上移 下移 |       |     | D     |
| 基本参数      |      | 钟爱一生 , 陪伴着你 |    | KB   | 2019-03-17 | 预览         | 编辑上移   | 下移    |       | 显示  | D     |
| 网站LOGO    |      | Ashas       |    |      |            |            |        |       |       |     |       |
| 收藏栏图标     |      | 開防          |    |      |            |            |        |       |       |     |       |
| 首页轮播图     |      |             |    |      |            | 20 条/页 🖌 🖌 | 共2条 上  | 页 1   | 下一页到的 | 高 1 | 页确定   |
| 版本信息      |      |             |    |      |            |            |        |       |       |     |       |
|           |      |             |    |      |            |            |        |       |       |     |       |
|           |      |             |    |      |            |            |        |       |       |     |       |
|           |      |             |    |      |            |            |        |       |       |     |       |
|           |      |             |    |      |            |            |        |       |       |     |       |

#### 添加/编辑图片,点击【添加】或者【编辑】按钮。

| 👌 鱼知贝报 | 含管理系统  | <u>ਜ</u>                       |         | 项目报名   | 通知公告 | 学习资料 | 帮助文档 ▼ | 产品库 ▼ | 手机端 |      | 管理员 🔻 |
|--------|--------|--------------------------------|---------|--------|------|------|--------|-------|-----|------|-------|
| 项目管理   | 编辑     |                                |         |        |      |      |        |       | ×   |      | 搜索    |
| 新闻管理   | - 上传图片 | ④ 选择文件                         |         |        |      |      |        |       |     | 是否即  | 显示    |
| 系统设置   |        | 支持格式 ing ineg png 最佳           | 문국 · 19 | 20*400 |      |      |        |       |     | 显示   | D     |
| 基本参数   |        | X14112X1Pg / JP0g / Prig / BdE | 123.10  | 20 400 |      |      |        |       | _   |      |       |
| 网站LOGO | 图片标题   | 请输入                            |         |        |      |      |        |       | - 8 | 显示   | D     |
| 收藏栏图标  | 链接地址   | 请输入                            |         |        |      |      |        |       |     |      |       |
| 首页轮播图  |        | 提交 重苦                          |         |        |      |      |        |       |     | 到等 1 | 页 确完  |
| 版本信息   |        |                                |         |        |      |      |        |       |     |      |       |
|        |        |                                |         |        |      |      |        |       |     |      |       |
|        |        |                                |         |        |      |      |        |       |     |      |       |
|        |        |                                |         |        |      |      |        |       |     |      |       |
|        |        |                                |         |        |      |      |        |       | _   |      |       |
|        |        |                                |         |        |      |      |        |       |     |      |       |